## 自宅のWi-Fi情報を削除する

自宅に持ち帰った際に設定した自宅のWi-Fi情報は使用期間が終わり次第削除していただくことをお勧めします。最終日に自宅のWi-FiにChromebookを接続した状態で削除作業を行います。

## ネットワーク情報を削除する

## 1. ネットワーク情報の削除

- Chromebookの電源を入れます。
- 2 ログイン画面で画面右下の「ステータストレイ」をクリック します。
- ③ 接続しているWi-Fiの名前をクリックします。

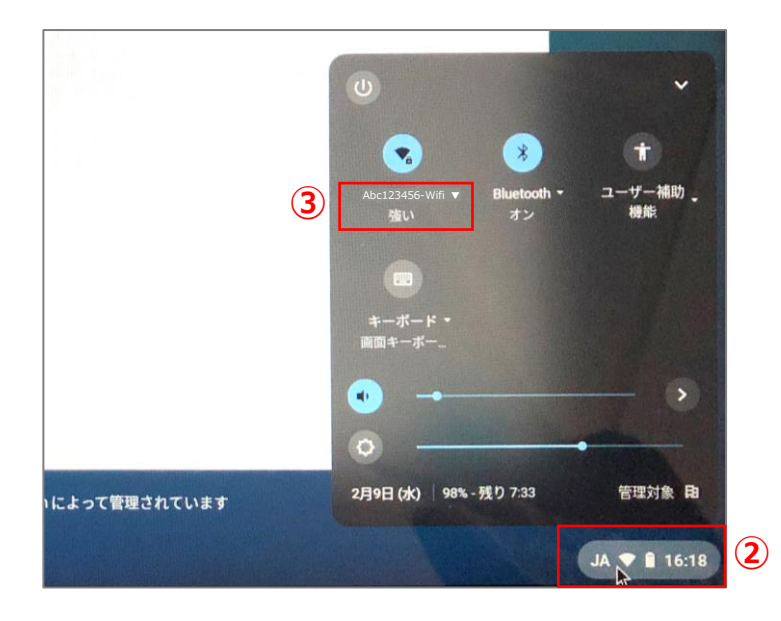

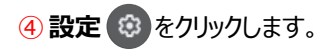

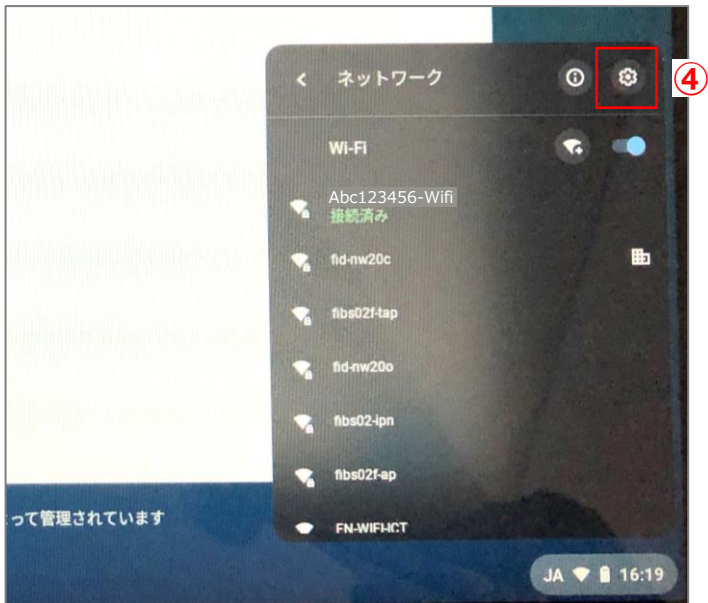

5 [削除]をクリックします。

## Point

設定では接続しているネットワーク情報のみ表示されます。 必ず自宅のWi-Fiに接続した状態で作業をお願いします。

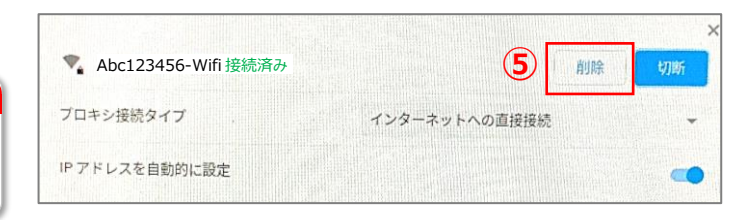